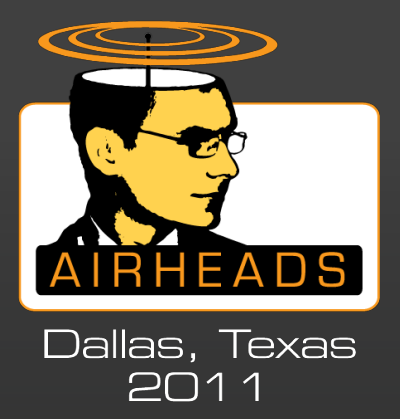

### **RAP** Debugging

CONFIDENTIAL © Copyright 2011. Aruba Networks, Inc All rights reserved

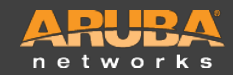

## **RAP Console – How-to Access**

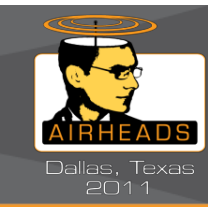

Either bridge mode or split-tunnel mode can use the RAP Console screens in the WebUI to troubleshoot AP connectivity issues.

#### To access the RAP console:

- 1. Connect a PC to the RAP and open a Web browser.
- 2. Point the browser to the following URL:

http://rapconsole.arubanetworks.com

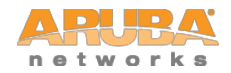

### **RAP Console – Summary Tab**

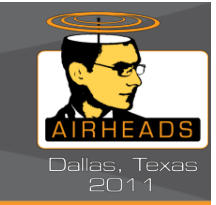

This displays the summary status of RAP and details such as associated clients, connectivity status, etc. The Advanced option displays further details on AP wireless stats and wired port stats. This page also has a link to generate support file (Generate and save support file link). These logs will be needed for all issues where LD logs are requested.

| Link gew Types                                                                                                    | Rel http://rapconsole.arubanetworks.com/                       |           |                                                   |                                                                   | ** [X] Soogle       |                             |
|----------------------------------------------------------------------------------------------------|----------------------------------------------------------------|-----------|---------------------------------------------------|-------------------------------------------------------------------|---------------------|-----------------------------|
|                                                                                                    | Ealit Yew Pavorites Loois Eelp<br>Favorites SAruba RAP Console |           |                                                   |                                                                   |                     | - Eage - Safety - Tools - 🕢 |
| SUMMARY         Connectivity         Diggnostics             Connectivity         Diggnostics             Connectivity         Diggnostics             Connectivity         Diggnostics             Connectivity         Diggnostics             Connectivity         Diggnostics             Connectivity         Diggnostics             Connectivity         Diggnostics             Connectivity         Diggnostics             Connectivity         Diggnostics             Connectivity         Diggnostics           Connectivity         Diggnostics         Diggnostics             Connectivity         Diggnostics         Diggnostics< | RAP Console                                                    |           |                                                   |                                                                   | -                   | ARUBA<br>networks           |
| Connection Status: Connected     Mired Ports     Ouplink)     Stot   Connected     Mired User     Mired User     Mired User     Mired User     Mired User     Mired User     Mired User        Mired User        Mired User           Mired User           Mired User                 Mired User                 Mired User              Mired Address                 Mired Address                  Mired Address <th>SUMMARY Connectivity Diagn</th> <th>ostics</th> <th></th> <th></th> <th></th> <th></th>                                                                                                    | SUMMARY Connectivity Diagn                                     | ostics    |                                                   |                                                                   |                     |                             |
| Wired Ports   Port   Status   Ouplink)   Vireless SSIDs   Status   Status   Mired User   Mired Status   Mired Status   Otisitistististististististististististis                                                                                                    | Connection Status: 🥝 Connected                                 | Basic Adv | anced                                             | Last updated:                                                     | 12:02:59 AM Refresh | Generate & save support f   |
| Type:     92       0 uplink)     Status       0 uplink)     Senset       SSD     Sand       SSD     Sand       0 uplink)     Sand       Sensi s:     AN0009015       Sensi s:     AN0009015       Sensi s:     Software       Mac Address     IP Address       MAC Address     IP Address       00:21:5c:5s:86:17     IP Address                                                                                                    | Vired Ports                                                    |           | Device Info                                       | Uplink Info                                                       |                     |                             |
| Wireless SSDs   Stol   Stol   S                                                                                                    | rort Status<br>(uplink) OConnected                             |           | Type: 93<br>Name: scapal<br>Wired MAC             | Port O(active)<br>Port Speed: 100Mb/s<br>IP address: 10.15.74.230 |                     |                             |
| SED     Status     Band<br>Schre-HT-<br>dOMhz       March zervespiltvap     Compositivation       March Zddress     IP Address       MAC Address     IP Address       MAC Address     IP Address       MAC Address     IP Address                                                                                                    | Vireless SSIDs                                                 |           | address: 0012416C1C71E2196<br>Serial #: AN0009015 |                                                                   |                     |                             |
| Mired User     Vortuge       Mac Address     IP Address       MAC Address     IP Address       MAC Address     IP Address       00:21:5c:5s:86:17     IP Address                                                                                                    | SID Status Band<br>a-ny-splityan Dun 5GHz-HT-                  |           | address: 10.15.72.123                             |                                                                   |                     |                             |
| Mac Address     IP Address       Mac Address     IP Address       MAC Address     IP Address       00:21:5c:5a:86:17     IP Address                                                                                                    | 40Mhz                                                          |           | Version: ArubaOS Version 6.1<br>Build# 27854      | 0.0                                                               |                     |                             |
| Mac Address     IP Address       Mac Address     Ip Address       Mac Address     IP Address       Mac Address     IP Address       Mac Address     IP Address                                                                                                    | Wired User                                                     |           | Up time: 39 min                                   |                                                                   |                     |                             |
| MAC Address IP Address 00012115c158186117                                                                                                    | Mac Address IP Address                                         |           | Master: 119.82.106.150                            |                                                                   |                     |                             |
| MAC Address IP Address 00:21:5c:5a:86:17                                                                                                    | Wireless User                                                  |           |                                                   |                                                                   |                     |                             |
|                                                                                                    | MAC Address IP Address                                         |           |                                                   |                                                                   |                     |                             |
|                                                                                                    |                                                                |           |                                                   |                                                                   |                     |                             |
|                                                                                                    |                                                                |           |                                                   |                                                                   |                     |                             |
|                                                                                                    |                                                                |           |                                                   |                                                                   |                     |                             |
|                                                                                                    |                                                                |           |                                                   |                                                                   |                     |                             |
|                                                                                                    |                                                                |           |                                                   |                                                                   |                     |                             |

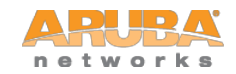

# **RAP Console – Connectivity Tab**

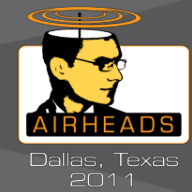

#### **CONNECTIVITY TAB**

The Connectivity tab indicates status of RAP connectivity to master controller. This page also indicates if there are any errors with connectivity and **appropriate error codes**.

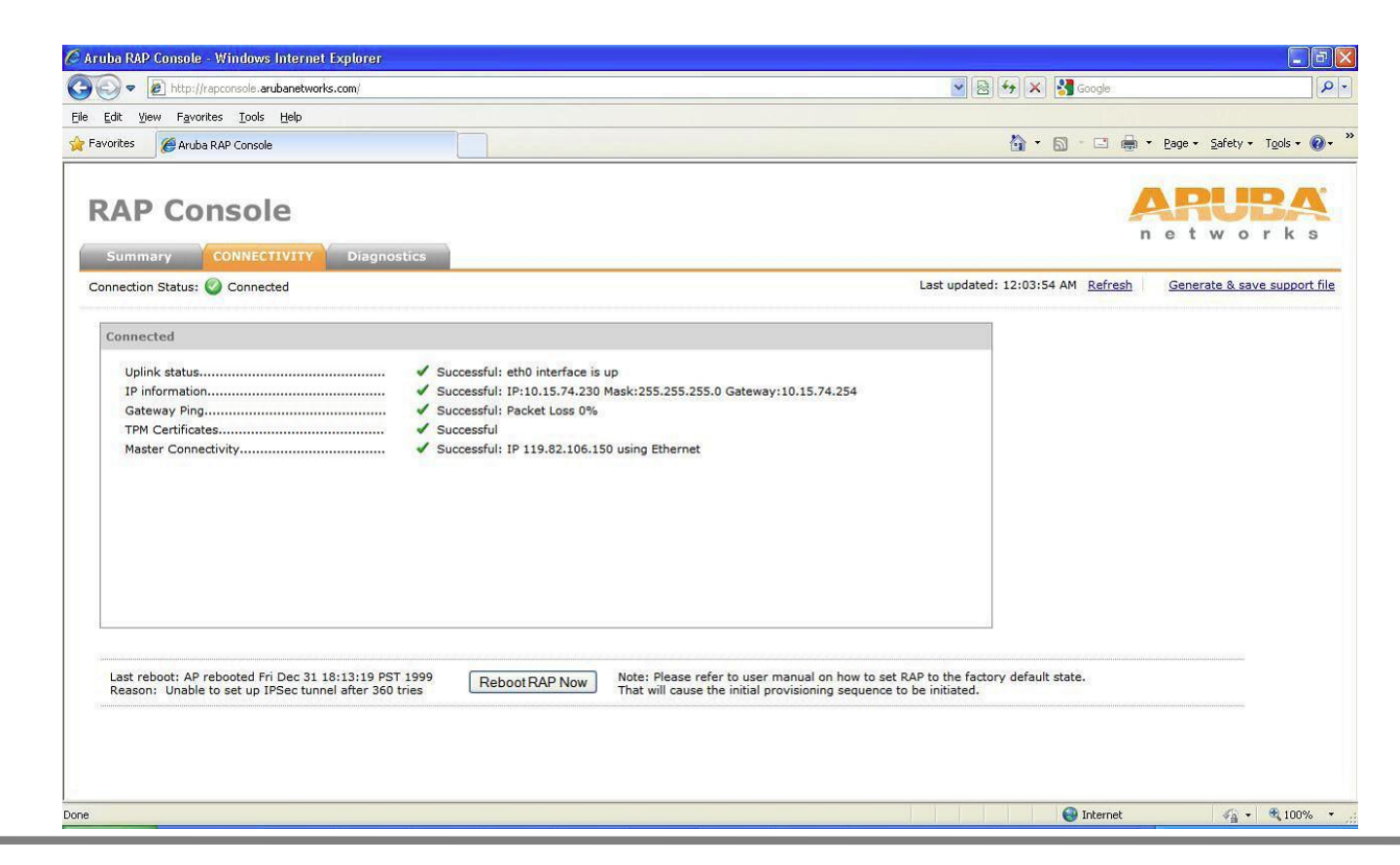

# **RAP Console – Diagnostics Tab**

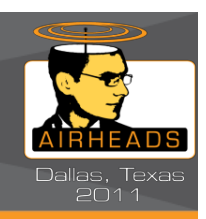

#### **DIAGNOSTICS**

| 🖉 Aruba RAP Console - Windows Internet Explorer                                                                                                   |                                                                                                    |                                           |                           |                                   |                                 |
|----------------------------------------------------------------------------------------------------|----------------------------------------------------------------------------------------------------|-------------------------------------------|---------------------------|-----------------------------------|---------------------------------|
| G v E http://rapconsole.arubanetworks.com/                                                                                                    |                                                                                                    |                                           |                           | 💌 🗟 😽 🗙 🛃 Google                  | P -                             |
| Eile Edit View Favorites Tools Help                                                                                                    |                                                                                                    |                                           |                           |                                   |                                 |
| 🚖 Favorites 🏾 🎉 Aruba RAP Console                                                                                                    |                                                                                                    |                                           |                           | 🙆 • 📾 • 🗆 🖷                       | 🛚 👻 Page 👻 Safety 🕶 Tools 🕶 🕢 👻 |
|                                                                                                    | OSTICS                                                                                                    |                                           |                           |                                   | APUBA<br>networks               |
| Connection Status: 🖉 Connected                                                                                                    |                                                                                                    |                                           |                           | Last updated: 12:06:47 AM Refresh | Generate & save support file    |
| Diagnostics<br>Test: Ping                                                                                                    | Destination: 8.8.8.8                                                                                                    | bridge 🔍 OK                               | Clear Abort               | Logs 🔻                            |                                 |
| PING 8.8.8.8 (6<br>64 bytes from 1<br>64 bytes from 1<br>64 bytes from 1<br>64 bytes from 1<br>8.8.8.8 ping<br>4 packets trans<br>round-trip min/ | a= Sending (12:04:34 UTC+0530): ping<br>3.8.8.8: pirmp_seq=0 ttl=49 time=55.5 n<br>8.8.8.8: pirmp_seq=1 ttl=49 time=49.2 n<br>8.8.8.8: pirmp_seq=2 ttl=49 time=51.5 n<br>8.8.8.8: pirmp_seq=3 ttl=49 time=51.5 n<br>a statistics<br>mitted, 4 packets received, 0% packet<br>avg/max = 49.2/52.0/55.5 ms<br>== END (12:04:41 UTC+0530ping) ===           AP Now         Note: Please refer to | 8.8.8.8 =======<br>ns<br>ns<br>ns<br>loss | set RAP to factory defaul | t.                                |                                 |
| Done                                                                                                    |                                                                                                    |                                           |                           | 😜 Internet                        | 🖓 🕶 🔍 100% 🔹 j                  |

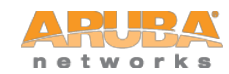

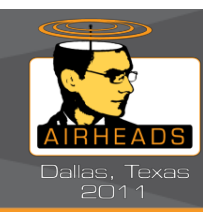

#### **DIAGNOSTICS PAGE WITH LOGS:**

You have an option to view multiple logs AND generate a support file which will have all RAP related logs which would give very useful information on debugging issues from the RAP side.

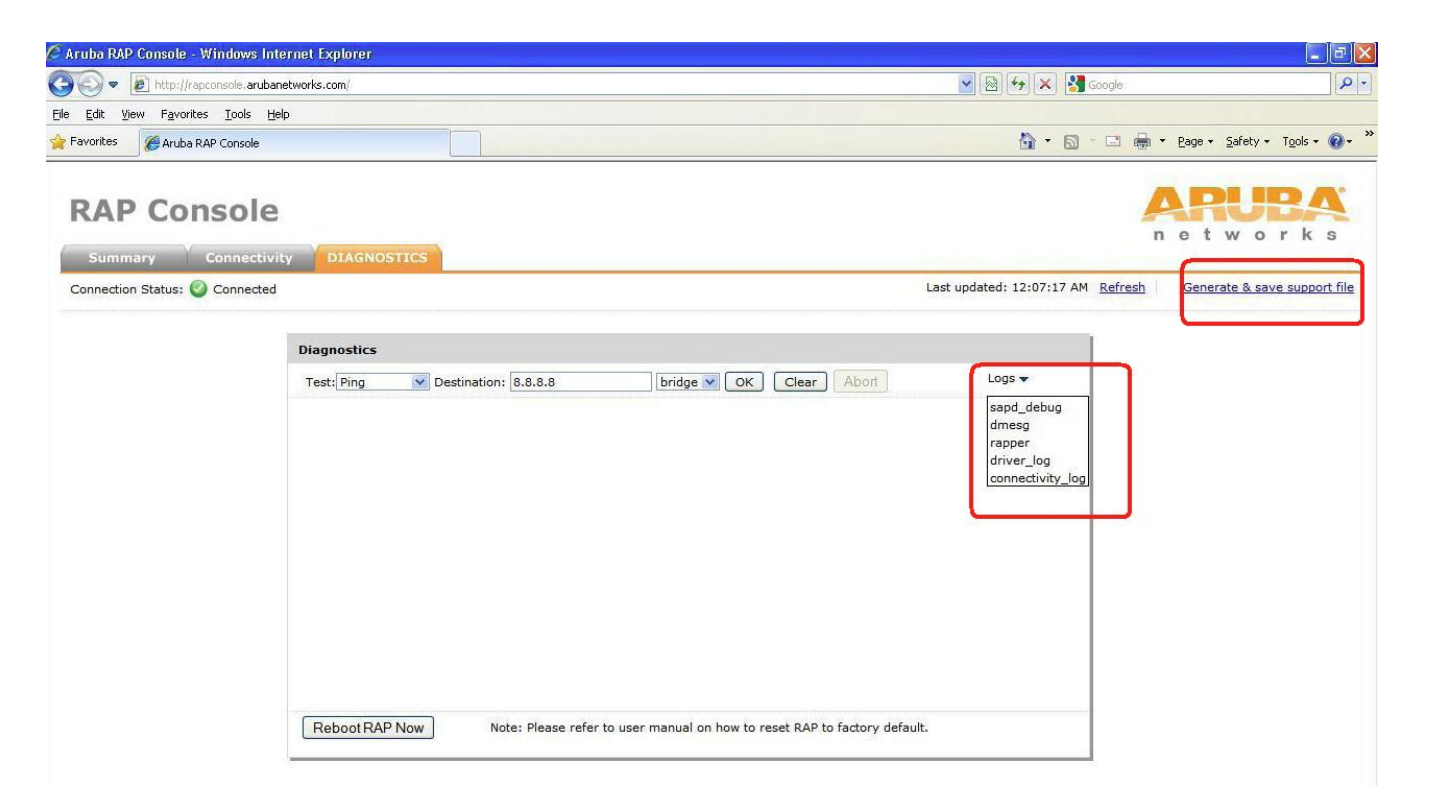

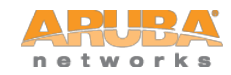

### RAP VRD

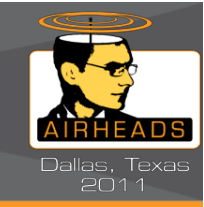

### USE THE VBN TROUBLESHOOTING SECTION MENTIONED IN THE VBN VRD TO HAVE INITIAL TROUBLESHOOTING DONE

This Guide has to great detail tried breaking down the different phases and illustrated with the use of commands and flowcharts some great troubleshooting tips.

Go to the Aruba Networks public website: <a href="http://www.arubanetworks.com/">http://www.arubanetworks.com/</a>

Navigate to Technology>Design Guides

Design Guide: Virtual Branch Networks Validated Reference Design v3.0RN

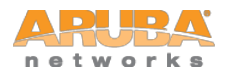

### RAP VRD

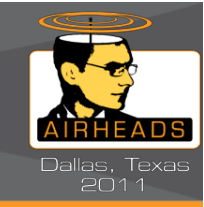

### USE THE VBN TROUBLESHOOTING SECTION MENTIONED IN THE VBN VRD TO HAVE INITIAL TROUBLESHOOTING DONE

This Guide has to great detail tried breaking down the different phases and illustrated with the use of commands and flowcharts some great troubleshooting tips.

Go to the Aruba Networks public website: <a href="http://www.arubanetworks.com/">http://www.arubanetworks.com/</a>

Navigate to Technology>Design Guides

Design Guide: Virtual Branch Networks Validated Reference Design v3.0RN

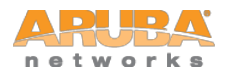

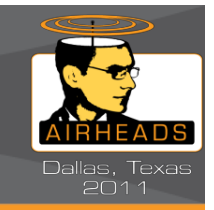

One, or more reasons below:

- Heartbeats not reaching the controller
- Heartbeat are reaching the controller and are being dropped at controller.
- RAP is not receiving the heartbeat replies which are sent from controller. (might be dropped in network).
- Heartbeats getting dropped at the RAP itself

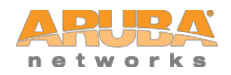